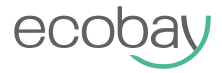

## Temperature Sensor for TRV

## **User Manual**

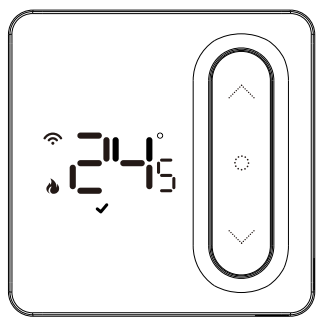

| Specifications | ; | 01 |
|----------------|---|----|
| Programming    |   | 03 |
| Configuration  |   | 04 |
| Installation   |   | 05 |
| Link APP       |   | 07 |
| Warning        |   | 23 |

- Power supply: 2x1.5V AA alkaline batteries(LR6)
- Battery life:1 year
- Temperature display: 0~50°C
- Temperature setting range: 5~30°C
- Temperature display accuracy:  $\pm 0.5^{\circ}\text{C}$
- Dimensions:100\*100\*22mm
- Storage temperature & humidity: -10~60°C,25~90%RH (non condensation)
- Operation temperature & humidity: 0~50°C,25~90%RH (non condensation)

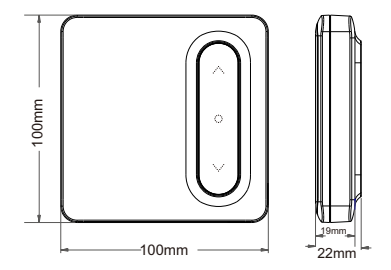

## **Controls and displays**

- (2) 🍐 Heating Phase
- (3) (3) Programmable mode
- (4) D Low power alarm
- (5) (5) (5)
- (6) 🔨 Up button
- (7) ON/OFF button
- (8) Room temperature or setting temperature display
- (9) 🗸 Down button

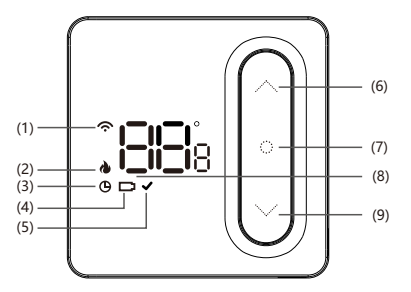

In ON status, press " O " could switch to programming/non-programming mode/Temporary leaving mode after successfully connected to APP.

### **Mode Introduction**

Programming mode: The thermostat will run according to the pre-set schedule. Screen display" ♥ ". Temporary mode: ♥ keep flash. The programming will switch to programming in next schedule. Manual mode : ♥ disappear. Thermostat keep running according to manual setting temperature. Temporary leaving mode: Screen display" ✔ ". Keep setting temperature 16°C.

| Default pro | gramming | (4 | period | programming | J) |  |
|-------------|----------|----|--------|-------------|----|--|
|-------------|----------|----|--------|-------------|----|--|

| +    | ¢    | 1    | ₩.   | 1     | 4.   | 0     | 5    |
|------|------|------|------|-------|------|-------|------|
| Wak  | e up | Out  | door | Back  | home | Sle   | ер   |
| 6:00 | 20°C | 8:00 | 16°C | 18:00 | 20°C | 22:00 | 16°C |

\*Programming setting is from APP.

## Configuration

#### **ON/OFF** function

Press " O" to turn the sensor ON. Press and hold " O" again to turn the sensor OFF.

#### **Key lock function**

In main display interface, press and hold " $\checkmark$ " " $\land$ " five seconds to activate or cancel the key lock, when activated, no keys can be used. The thermostat will display"  $\lfloor \underline{c} \rfloor$ "

#### Geofencing function (Only for IOS)

When the sensor detects no one at home, it will stop the thermostat from heating to save energy. Users could do all the settings through APP.

#### Low power alarm

When the sensor is out of battery, it will alarm " 
" " to remind user to change battery.

#### Report an error

In normal operating range: Displaying " Er" means that the NTC sensor may be damaged.

#### **Backlight display**

Press "O" and the backlight will be on. The backlight will disappear without operation for 5s.

## Installation

**Battery installation** 

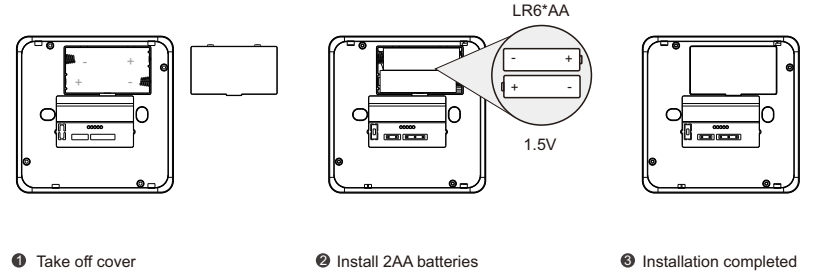

Attention: Insert the batteries checking the polarities (+ / -) are correctly aligned.

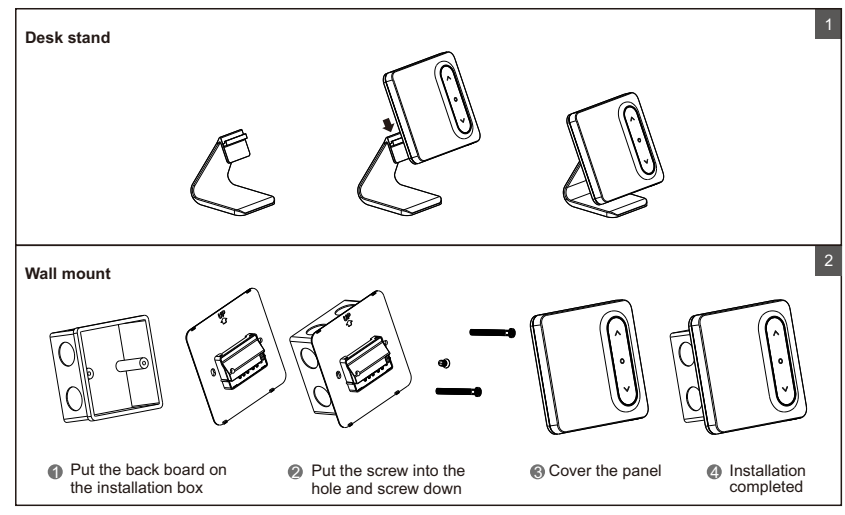

## Link APP (Login)

#### Download:

Click App store or Android application market to download "Tuya Smart "app.

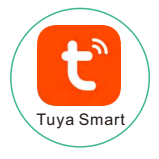

#### Registration and Login:

Click the "Register" to create account. Enter your account password to log in

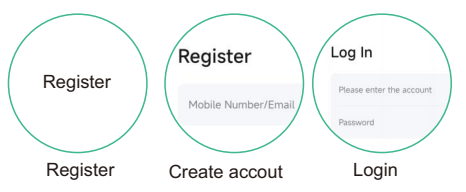

## Link APP (Add devices)

#### \* Tips

1

#### Preparation before connecting to the gateway.

- 1.Wifi and Bluetooth functions must be turned on when connecting to the device
- 2.Make sure your device and the gateway are in the same network (only supports 2.4Ghz network, not 5Ghz network connection)
- 3.Power on the gateway and make sure the red light on the gateway is flashing (network configuration status). If it is not flashing, press and hold the gateway switch for 5 seconds to reset the gateway settings.

## Add gateway:

Enter the "HOME" interface of the app, and click the "+" in the upper right corner.

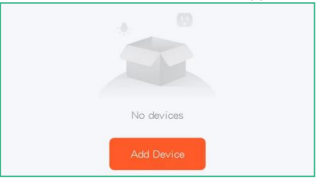

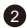

In the "Add Device" interface, wait for scanning until the gateway icon appears, and click the icon to proceed to the next step.

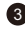

Select a network in the same area, enter the password, and click Next.

|   | _ |    |
|---|---|----|
| 4 |   | ۰. |
|   | Λ |    |
|   | - |    |
|   |   |    |

Wait for the gateway to connect. After the connection is complete, click Done to complete the gateway pairing.

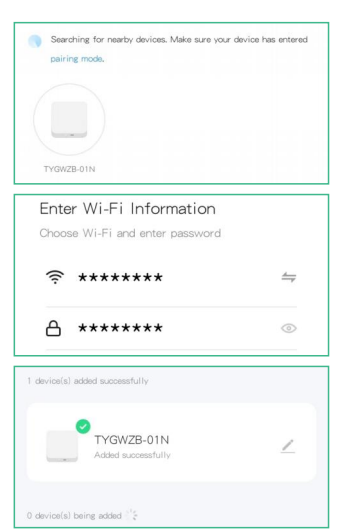

## Add devices

#### \* Tips

Gateway must be added before adding the devices.

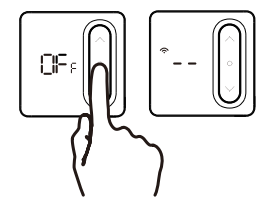

For sensor: In "□F<sub>F</sub>" state,long press " ○ " until the screen show "--", " ? " flash

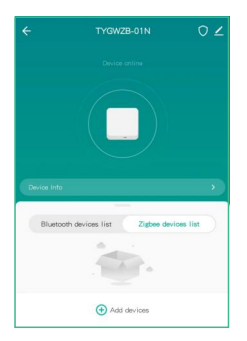

Zigbee Device Connection Enter the gateway interface, click the Zigbee device list, and click "Add device

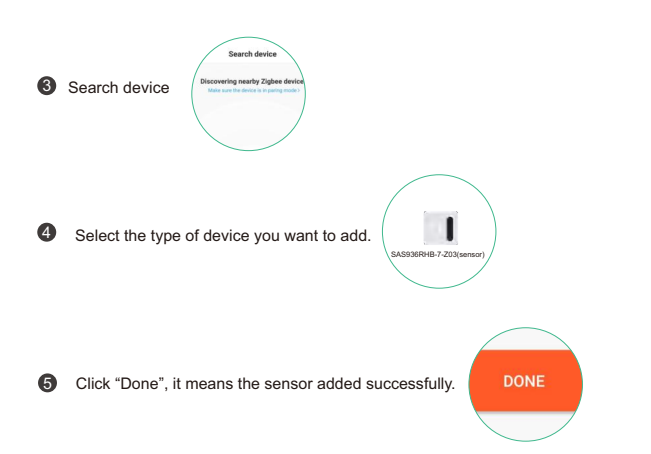

## Temperature setting

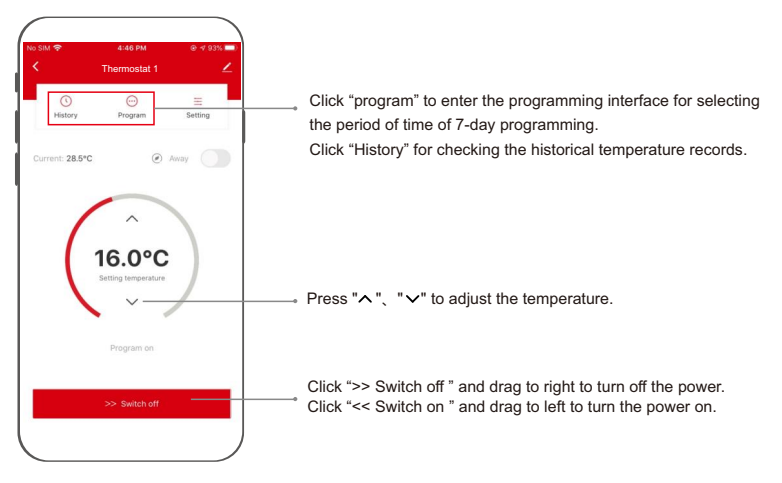

## **Programming Setting**

| -          | Progra | m                 | Ο      |
|------------|--------|-------------------|--------|
|            | 7 days |                   |        |
| Mon        | Tue    | Wed               | Thu    |
| Cycle Hour | Minute | ^                 |        |
| ₩<br>06    | 00     | 20.0°C            | ;      |
|            |        | Setting temperati | re     |
| ·🔆 06.00   |        | :                 | 20.0°C |
| -[] 08:00  |        | ,                 | 16.0°C |
| 18:00      |        | 4                 | 20.0°C |
| 22:00      |        |                   | 16.0°C |

- 1
  - Click "Program" to enter the programming interface.

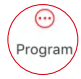

2 Select the period of time of 7-day programming, press "∧" or " ∨ " to set temperature in the different periods of time.

## **Programming Setting**

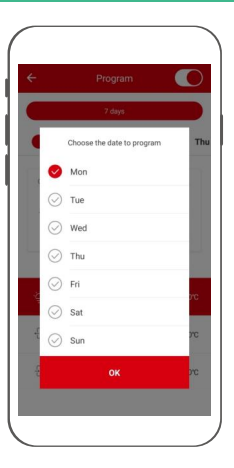

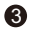

Enter the programming interface and then click the "7-day" key.

7 Day

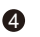

Click the date to be edited and confirm it.

## **Temporary leaving setting**

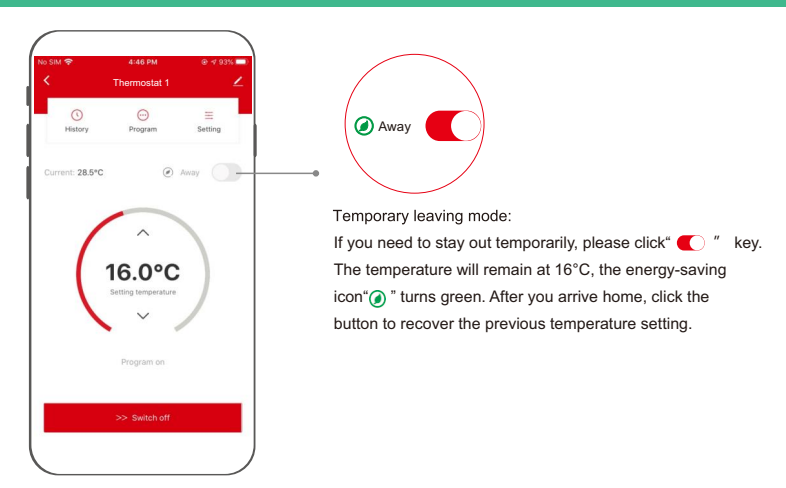

## **Implicit Parameter Setting**

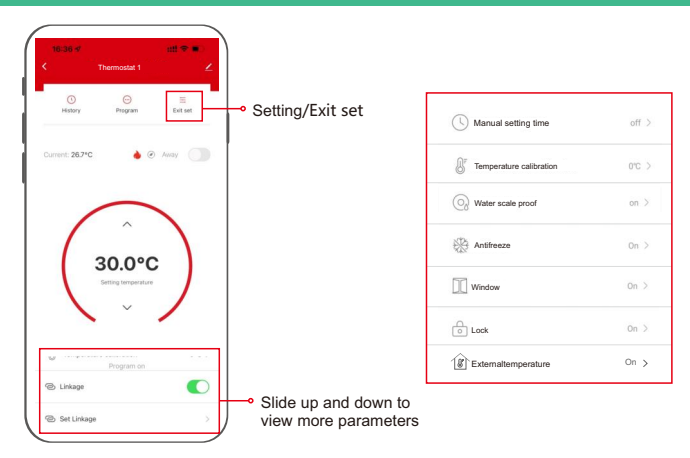

## **Implicit Parameter Setting**

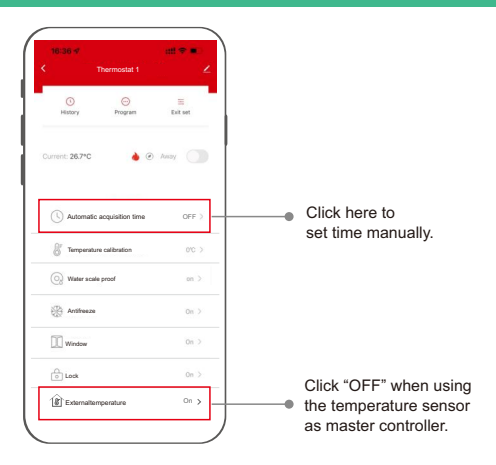

## Linkage Setting

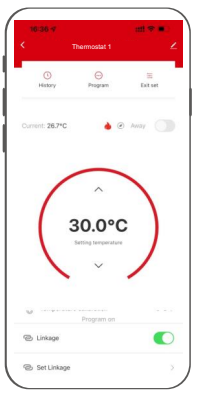

Olick "Set Linkage"

| aom 1     | •                      |
|-----------|------------------------|
| oom 2     | •                      |
| RV12      | 0                      |
|           |                        |
|           |                        |
|           |                        |
| Next Step |                        |
|           | iom 1<br>iom 2<br>tV12 |

Select the device you need to add, click "Next Step"

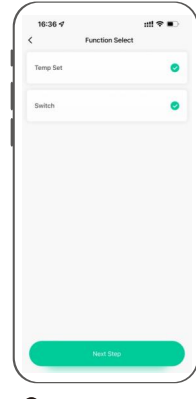

Select the function you need to adjust, click "Next Step"

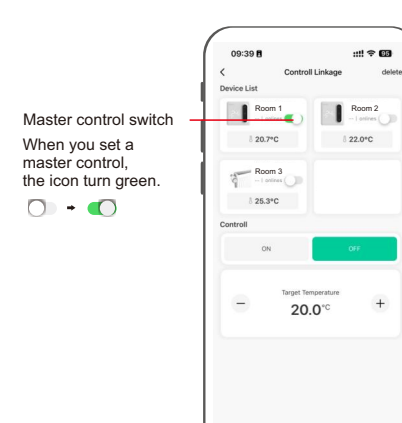

## Linkage group function:

When there are multiple TRVs in a house, you can create a group to achieve centralized control of multiple TRVs. Each group has a master control, and other TRVs in the same group will work according to the master control (on/off/set temperature).

The master controller can be a temperature sensor SAS936RHB-7-Z03 or any TRV in this group.

One house can exist several groups.

Tips: Remember to set the external temperature on in the slave device setting interface, and set the external temperature off in the master controller setting interface.

## Exit network /Remove devices

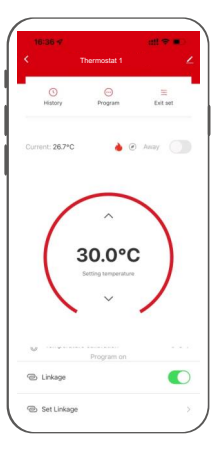

- Click the button " ∠" in the upper right corner.
- 2 Click "Remove device".

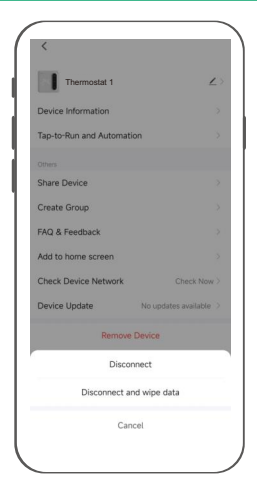

## Wireless connection diagram

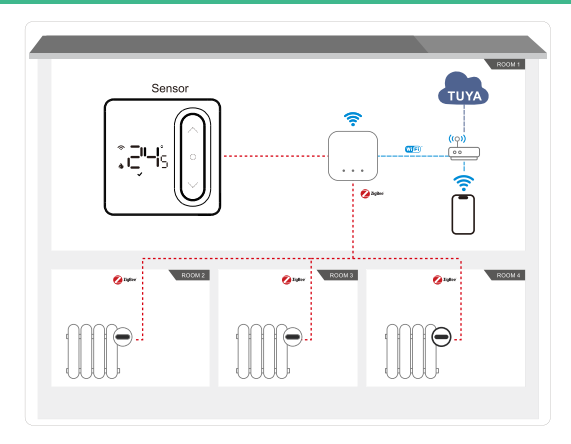

Add a master controller(temperature sensor) to group control the trvs

## Voice command:

After waking up the speaker, you can say:

#### Amazon Alexa

- \* Turn on bedroom.
- \* Turn off bedroom.
- \* Raise the bedroom by 1 degree.
- \* Drop the bedroom by 1 degree.
- \* Set the bedroom to 16 degrees.
- \* What is the temperature of bedroom?

### Google Assistant

- \* Turn on bedroom.
- \* Turn off bedroom.
- \* Raise the bedroom by 1 degree.
- \* Drop the bedroom by 1 degree.
- \* Set the bedroom to 16 degrees.
- \* What is the temperature of bedroom? Tips:you need connect to the Google speaker
- \* Tips: bedroom is the device name. You can name it by yourself.
- \* The temperature unit of thermostat and speaker must be the same.

# WARNING

#### **Care and Maintenance**

Disconnect the device from the mains before cleaning and during prolonged periods of non-use. Only clean this product with a slightly damp, lint-free cloth and do not use aggressive cleaning agents.

#### Warranty Disclaimer

ECOBAY assumes no liability and provides no warranty for damage resulting from improper installation/mounting, improper use of the product or from failure to observe the operating instructions and/or safety notes.

#### Service and Support

Please contact ECOBAY Consulting if you have any questions about this product.

# WARNING

#### Note on environmental protection:

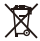

After the implementation of the European

Directives 2012/19/EU and 2006/66/EU in

the national legal system, the following applies:

electrical and electronic devices as well as batteries must not be disposed of with household waste. Consumers are obliged by law to return electrical and electronic devices as well as batteries to thedesignated public collection points or to the point of sale at the end of their service lives. Detailed information on this topic is defined in the national laws of the respective country. This presence of the above symbol on the product, operating instructions or package indicates that the product is subject to these regulations. By recycling, reusing the materials or other forms of utilising old devices/batteries, you are making an important contribution to protecting our environment.

### **Declaration of Conformity**

ECOBAY hereby declares that the radio equipment type of SAS936RHB-7-Z03 is in compliance with Directive 2014/53/EU. Frequency band(s) 2.4 GHz Maximum radio-frequency power transmitted < 100mW

#### SAS936RHB-7-Z03

Manufacturer Name: SHENZHEN SASWELL TECHNOLOGY INC. Address: Room 1601-1602, Building4, Tianan Cloud Park, Bantian Street,Longgang District,Shenzhen,518129, China E-mail: amazon@saswell.com

Battery Safety Warning: Use only specified batteries.

Batteriesicherheitswarnung: Verwenden Sie nur die angegebenen Batterien.

Installation Warning: Ensure batteries are inserted correctly.

Installationswarnung: Stellen Sie sicher, dass die Batterien korrekt eingelegt sind.

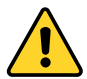

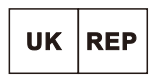

#### **EVATOST CONSULTING LTD**

Office 101 32 Threadneedle Street, London, United Kingdom, EC2R 8AY contact@evatost.com

UK001723714619462iiZq

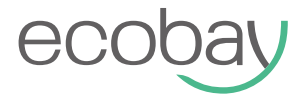

## Temperature Sensor for TRV User Manual